# **DTCC** *Important Notice* National Securities Clearing Corporation

| A#:        | 9349                                                                                                    |
|------------|----------------------------------------------------------------------------------------------------|
| P&S:       | 8922                                                                                                    |
| Date:      | November 15, 2023                                                                                        |
| To:        | ALL MEMBERS AND LIMITED MEMBERS                                                                          |
| From:      | WEALTH MANAGEMENT SERVICES – MUTUAL FUNDS                                                                |
| Attention: | MANAGER MUTUAL FUNDS OPERATIONS,<br>MANAGER DATA PROCESSING, MANAGER CASHIERS, MANAGER P&S<br>DEPARTMENT |
| Subject:   | MF Info Xchange Service Enhancements                                                                     |

Effective **December 1, 2023**, National Securities Clearing Corporation (NSCC) will implement additional enhancements and capabilities to MF Info Xchange – the first communications center of its kind from DTCC's Wealth Management Services. MF Info Xchange facilitates and streamlines the delivery and receipt of time-critical notices and helps to effectively organize, prioritize and manage events and notifications through a centralized communications service and event calendar – never miss an event again!

# As part of this release, NSCC will enhance MF Info Xchange as follows:

# 1) Display Dollar Amount fields with commas

In order to further reduce risks associated with data interpretation, the formats of the dollar amount fields in the notification Excel files will be updated to display commas.

# Current Functionality:

Values in the Excel file are displayed without commas.

| Large Trade Dollar Threshold |  |  |  |  |  |
|------------------------------|--|--|--|--|--|
| Amount                       |  |  |  |  |  |
| 1000000                      |  |  |  |  |  |

# Enhanced Functionality:

Values in the Excel file will be displayed with commas.

DTCC offers enhanced access to all important notices via a Web-based subscription service. The notification system leverages RSS Newsfeeds, providing significant benefits including Real-time updates and customizable delivery. To learn more and to set up your own DTCC RSS Alerts, visit <a href="http://www.dtcc.com/subscription">http://www.dtcc.com/subscription</a> form.php.

Note: the value of the field will not change, however the format will be displayed with commas.

| _          |                                                       |                           |      |   |  |  |  |
|------------|-------------------------------------------------------|---------------------------|------|---|--|--|--|
| LT         | `N_THR ▼ : × √                                        | <i>f</i> <sub>×</sub> 100 | 0000 | / |  |  |  |
| -          |                                                       |                           |      |   |  |  |  |
| $\diamond$ | DTCC Confidential (Yellow) \                          | No Marking 🖌              |      |   |  |  |  |
|            | F                                                     |                           | G    |   |  |  |  |
| 23         | Current                                               | t Threshold               |      |   |  |  |  |
|            | Large Trade Notification Large Trade Dollar Threshold |                           |      |   |  |  |  |
| 24         | Required                                              | An                        |      |   |  |  |  |
| 25         | Yes                                                   | 1,000,000.00              |      | · |  |  |  |
| 26         |                                                       |                           |      |   |  |  |  |

The following fields will be updated as part of this enhancement:

- "Large Trade Threshold Change" Notification
  - o "Large Trade Dollar Threshold Amount (Current Threshold)"
  - o "Large Trade Dollar Threshold Amount (New Threshold)"
- "Purchase Maximum Change" Notification
  - o "From Maximum Value"
  - o "To Maximum Value"
- "Purchase Minimum Change" Notification
  - "From Minimum Value"
  - o "To Minimum Value"
- "Fee/Breakpoint Change" Notification
  - "12b-1 Fee current: Start at (breakpoint)"
  - o "12b-1 Fee new: Start at (breakpoint)"
  - "Redemption Fee Amount (current schedule)"
  - "Redemption Fee Amount (new schedule)"
  - o "Breakpoint Minimum Account Value (current schedule)"
  - o "Breakpoint Maximum Account Value (current schedule)"
  - o "Breakpoint Minimum Account Value (new schedule)"
  - "Breakpoint Maximum Account Value (new schedule)"
  - o "CDSC Schedule Lower Limit (current schedule)"
  - o "CDSC Schedule Upper Limit (current schedule)"
  - "CDSC Schedule Lower Limit (new schedule)"
  - o "CDSC Schedule Upper Limit (new schedule)"

# 2) Auto Close Aged Notifications

### Current Functionality

Under the current design, clients must close their aged event notifications by changing "Event Status" to "Closed".

Once a notification is closed, the "Undeliverable Emails/Automatic Replies" section of the Notification Audit Trail displays any unaddressed returned emails with an action of "Closed Notification" in the "Action Taken" column. However, "Action Taken By" and "Action Taken On" fields do not specify the party and date/time when the notification was closed.

| Dtification A                                                                   | Audit Tra                               | ail<br>count/History Purge                              | Event Status: Closed Distri                                            | ibution Status: Distributed                                           |       |                                                                                                  |                                                                                        |                                                                         |                 |                                            |
|---------------------------------------------------------------------------------|-----------------------------------------|---------------------------------------------------------|------------------------------------------------------------------------|-----------------------------------------------------------------------|-------|--------------------------------------------------------------------------------------------------|----------------------------------------------------------------------------------------|-------------------------------------------------------------------------|-----------------|--------------------------------------------|
| otification Audit T                                                             | Frail Undeli                            | iverable Emails/#                                       | Automatic Replies                                                      |                                                                       |       |                                                                                                  |                                                                                        | $\mathbf{N}$                                                            |                 |                                            |
|                                                                                 |                                         |                                                         |                                                                        |                                                                       |       |                                                                                                  |                                                                                        |                                                                         |                 |                                            |
|                                                                                 |                                         |                                                         |                                                                        |                                                                       |       |                                                                                                  |                                                                                        |                                                                         |                 |                                            |
| 10/02/2023 10:52                                                                | :01 AM Event                            | Status: Initial N                                       | Notification Distributed I                                             | by: tgranovskiy@dtcc                                                  | c.com |                                                                                                  |                                                                                        |                                                                         |                 |                                            |
| 10/02/2023 10:52<br>Email                                                       | :01 AM Event                            | Status: Initial N                                       | Notification Distributed I                                             | by: tgranovskiy@dtcc                                                  | COM   | Reason                                                                                           | Received                                                                               | Action Taken                                                            | Action Taken By | Action Taken On                            |
| 0/02/2023 10:52<br>Email<br>yana1@dtcc.com                                      | :01 AM Event                            | Status: Initial N Revised Email yana11@dtcc.com         | Notification Distributed I                                             | by: tgranovskiy@dtcc<br>  Email specified in Step 4<br>No             | :.COM | Reason Undeliverable/Failed Email                                                                | Received 2023-10-02 10:52:03 AM                                                        | Action Taken<br>Submitted                                               | Action Taken By | Action Taken On<br>2023-10-02 11:00:48 Al  |
| 0/02/2023 10:52<br>Email<br>yana1@dtcc.com<br>yana11@dtcc.com                   | :01 AM Event<br>Action<br>Revise/Resend | Status: Initial N<br>Revised Email<br>yana11@dtcc.com   | Notification Distributed I                                             | by: tgranovskiy@dtcc<br>  Email specified in Step 4<br>No<br>Yes      | COM   | Reason<br>Undeliverable/Failed Email<br>Undeliverable/Failed Email                               | Received<br>2023-10-02 10:52:03 AM<br>2023-10-02 11:00:48 AM                           | Action Taken<br>Submitted<br>Closed Notification                        | Action Taken By | Action Ta ken On<br>2023-10-02 11:00:48 A  |
| 0/02/2023 10:52<br>Email<br>yana1@dtcc.com<br>yana11@dtcc.com<br>yana2@dtcc.com | :01 AM Event                            | Status: Initial N<br>  Revised Email<br>yana11@dtcc.com | Notification Distributed I<br>Impacted Distribution Lists<br>YG 8-7-21 | by: tgranovskiy@dtcc<br>Email specified in Step 4<br>No<br>Yes<br>Yes | COM   | Reason<br>Undeliverable/Failed Email<br>Undeliverable/Failed Email<br>Undeliverable/Failed Email | Received<br>2023-10-02 10:52:03 AM<br>2023-10-02 11:00:48 AM<br>2023-10-02 10:52:03 AM | Action Taken<br>Submitted<br>Closed Notification<br>Closed Notification | Action Taken By | Action Ta ken On<br>2023-10-02 11:00:48 Al |

# Enhanced Functionality

To minimize keystrokes and enforce event status for aged notifications, MF Info Xchange will automatically close (change "Event Status" to "Closed") event notifications where the "Effective Date" of the notification is 180 or more calendar days in the past.

Notifications with multiple effective dates will be automatically closed as follows:

- "Dividend/Capital Gain Schedule" and "Interval/Tender Fund Transaction Schedule" notifications will be auto closed when 180 or more calendar days have passed since December 31<sup>st</sup> of the year provided in the "Year" field.
- "Price/Rate Error" notifications will be auto closed where notification's Last Update Date is 180 or more calendar days in the past.

**Note:** clients can continue to close their aged event notifications, however in the event the notification has reached the above criteria and has not been closed by the submitter, it will be automatically closed by the system.

**Notification Audit Trail** will continue to display an entry for an Event Status change. However, if the notification was auto closed by the system, the "Modified by" field will display "MF Info Xchange".

If the notification was closed by the client, this audit trail entry will display the client's username (as per existing functionality).

In addition, the "Undeliverable Emails/Automatic Replies" section of the notification audit trail will specify the party ("Action Taken By" field) and date/time ("Action Taken On" field) when the notification was closed.

| otification Aud                                                                                                    | dit Trail                                                                                                    |                                                                                                    |                                                                                                    |                                                                                                  |                                                                                        | <b>\</b>                                                                                         |                                                                                 | Return To Notific                                                                                                    |
|----------------------------------------------------------------------------------------------------|----------------------------------------------------------------------------------------------------|----------------------------------------------------------------------------------------------------|----------------------------------------------------------------------------------------------------|--------------------------------------------------------------------------------------------------|----------------------------------------------------------------------------------------|--------------------------------------------------------------------------------------------------|---------------------------------------------------------------------------------|----------------------------------------------------------------------------------------------------|
| vent ID: 11034 Event Ty                                                                                                    | pe: Account/History P                                                                                                   | urge Event Sta                                                                                                    | tus: Closed Dist                                                                                                    | tribution Status                                                                                 | : Distributed                                                                          | $\mathbf{A}$                                                                                     |                                                                                 |                                                                                                    |
| otification Audit Trail                                                                                                    | Undeliverable                                                                                                    | Emails/Autom                                                                                                    | atia Banling                                                                                                    |                                                                                                  |                                                                                        |                                                                                                  |                                                                                 |                                                                                                    |
| offication Audit Iran                                                                                                    | Ondenverable                                                                                                    | Emans/Autom                                                                                                    | auchepres                                                                                                    |                                                                                                  |                                                                                        |                                                                                                  |                                                                                 |                                                                                                    |
| ndicates a deleted row                                                                                                    |                                                                                                    |                                                                                                    | $^{\prime}$                                                                                                    |                                                                                                  |                                                                                        |                                                                                                  |                                                                                 |                                                                                                    |
| 10/30/2023 02:46:50 PI                                                                                                    | M Modified by: I                                                                                                    | MF Info Xchar                                                                                                    | nge                                                                                                    |                                                                                                  |                                                                                        |                                                                                                  |                                                                                 |                                                                                                    |
| Section Name                                                                                                    | Sub-Secti                                                                                                    | ion Name                                                                                                    | Field I                                                                                                    | Name                                                                                             | Prev                                                                                   | ious Value                                                                                       |                                                                                 | New Value                                                                                                    |
|                                                                                                    |                                                                                                    |                                                                                                    |                                                                                                    |                                                                                                  | the state of the second                                                                |                                                                                                  |                                                                                 | and                                                                                                    |
|                                                                                                    |                                                                                                    |                                                                                                    | Event Status                                                                                                    |                                                                                                  |                                                                                        | 1                                                                                                | Clo                                                                             | sea                                                                                                    |
| ification Audit Trail<br>t ID: 11034 Event Type: Account/History P<br>fication Audit Trail Undeliverable                                                                                                    | Furge Event Status: Closed I<br>Emails/Automatic Replies                                                                | Distribution Status: Distribu                                                                                                    | Event Status                                                                                                    |                                                                                                  | Initial Notification                                                                   |                                                                                                  | Clo                                                                             | Return To t                                                                                                    |
| ification Audit Trail<br>t ID: 11034 Event Type: Account/History P<br>fication Audit Trail Undeliverable                                                                                                    | Purge Event Status: Closed I<br>Emails/Automatic Replies                                                                | Distribution Status: Distribu                                                                                                    | ted                                                                                                    |                                                                                                  | Inglal Notification                                                                    |                                                                                                  | Clo                                                                             | Return To                                                                                                    |
| ification Audit Trail<br>It ID: 11034 Event Type: Account/History P<br>fication Audit Trail Undeliverable<br>27/2023 12:50:18 PM Event Status:                                                                    | Furge Event Status: Closed I<br>Emails/Automatic Replies                                                                | Distribution Statue: Distribution Statue: Distribution Statue: Distribution Statue: Distribution Statue: Distribution Statue Statue | ted                                                                                                    |                                                                                                  |                                                                                        |                                                                                                  |                                                                                 | Relum To                                                                                                    |
| ification Audit Trail<br>t ID: 11034 Event Type: Account/History P<br>fication Audit Trail Undeliverable<br>27/2023 12:50:18 PM Event Status:<br>Email Action Revised Email<br>ker(23@dicc.com                    | Furge Event Status: Closed I<br>Emails/Automatic Replies<br>Initial Notification Distrib<br>Impacted Distribution Lists | Distribution Status: Distribution Status: Distribution Status: Distribution Status: Distributed by: kburnett@d                                                                                                    | ted ted ted toc.com Designated by Recipients                                                                                   | Reason<br>Undeliverable/Failed Email                                                             | Received                                                                               | Action Taken Auto-Closed Notification                                                            | Clo<br>Action Taken By<br>MF Info Xchange                                       | Relum To<br>Relum To<br>Action Taken On<br>2023-10-30 02:44-847                                                                     |
| ification Audit Trail<br>t ID: 11034 Event Type: AccountHistory P<br>fication Audit Trail Undeliverable<br>27/2023 12:50:18 PM Event Status:<br>Email Action Revised Email<br>Ren2@dtc.com                        | Purge Event Status: Closed I<br>Emails/Automatic Replies<br>Initial Notification Distrib<br>Impacted Distribution Lists | Distribution Status: Distribu<br>buted by: kburnett@d<br>Email specified in Step 4<br>Yes<br>No                                                                                                    | ted ted topsignated by Recipients 0075 - LPL FINANCIAL CORPORATION                                                             | Reason<br>Undelverable/Failed Email<br>Undelverable/Failed Email                                 | Received<br>2023-03-27 12 50 22 PM<br>2023-03-27 12 50 22 PM                           | Action Taken Auto-Closed Notification Auto-Closed Notification                                   | Clo<br>Action Taken By<br>MF Info Xchange<br>MF Info Xchange                    | Return To           Action Taken On           2023-10-30 02:46-86 F           2023-10-30 02:46-86 F                                 |
| ification Audit Trail<br>t ID: 11034 Event Type: Account/History P<br>fication Audit Trail Undeliverable<br>27/2023 12:50:18 PM Event Status:<br>Email Action Revised Email<br>ker22@dicc.com                     | Purge Event Status: Closed I<br>Emails/Automatic Replies<br>Initial Notification Distrib<br>Impacted Distribution Lists | Distribution Status: Distribution<br>buted by: kburnett@d<br>Email specified in Step 4<br>Yes<br>No                                                                                                    | ted ted ted tors: tel: ted ted tors: tel: ted ted ted ted ted ted ted ted ted ted                                              | Reason<br>Undeliverable/Failed Email<br>Undeliverable/Failed Email<br>Undeliverable/Failed Email | Received           2023-03-27 12:50:22 PM           2023-03-27 12:50:22 PM             | Action Taken<br>Auto-Closed Notification<br>Auto-Closed Notification<br>Auto-Closed Notification | Action Taken By<br>MF Info Xchange<br>MF Info Xchange<br>MF Info Xchange        | Reburn To           Action Taken On           2023-10-30 02:46:49 F           2023-10-30 02:46:49 F           2023-10-30 02:46:49 F |
| tification Audit Trail<br>It ID: 11034 Event Type: Account/History P<br>fication Audit Trail Undeliverable<br>27/2023 12:50:18 PM Event Status:<br>Email Action Revised Email<br>ken23@dicc.com<br>nchen@dicc.com | Purge Event Status: Closed I<br>Emails/Automatic Replies<br>Initial Notification Distrib<br>Impacted Distribution Lists | Distribution Status: Distribution<br>butted by: kburnett@d<br>Email specified in Slep 4<br>Yes<br>No<br>No                                                                                                    | ted ted tcc.com Designated by Recipients 0075 - LPL FINANCIAL coRPORATION 0099 - ITG INC. 1234 - NICK TEST FUND 0528/2013 TEST | Reason<br>Undeliverable/Failed Email<br>Undeliverable/Failed Email<br>Undeliverable/Failed Email | Received<br>2023-03-27 12 50 22 PM<br>2023-03-27 12 50 22 PM<br>2023-03-27 12 50 22 PM | Action Taken Auto-Closed Notification Auto-Closed Notification Auto-Closed Notification          | Clo<br>Action Taken By<br>MF Info Xchange<br>MF Info Xchange<br>MF Info Xchange | Return To I           Action Taken On           2023-10-30 02:46:49 F           2023-10-30 02:46:49 F                               |

# 3) Purge Aged Data

Current Functionality

Under the current design, aged event notifications remain in the system and are included in the search results when clients are searching notifications via UI or API calls.

### Enhanced Functionality

In order to reduce noise on the notification receivers' and submitters' portals and API calls and to comply with the DTCC records management policy, MF Info Xchange will automatically purge all notifications and their associated parameters (notification data, audit trail, distribution history, undeliverable emails) 5 years after the notification was last updated (updated or distributed/redistributed). Once purged, the notification will no longer appear on the submitter's and receivers' portals/API calls and can no longer be retrieved, reviewed, and/or searched for.

## 4) Enforce Notification Event Status for New Notifications

In order to further streamline communications, the "Event Status" field will be automatically set to "Initial Notification" for all newly created notifications.

#### Current Functionality

The "Event Status" field is defaulted to "Initial Notification" on the "Create Notification" screen. However, the "Event Status" field is not disabled, therefore clients are able to select a status other than "Initial Notification" when distributing new notifications.

Enhanced Functionality

<u>UI Screen</u>

In order to minimize keystrokes and ensure that the "Event Status" on the newly created notifications is always set to "Initial Notification", the "Event Status" field will be defaulted to "Initial Notification" (existing functionality) and disabled (enhanced functionality) on the "Create Notification" screen.

**Create Notification** 

| Step 1 | Step 2  | Step 3 | Step 4 |                          |
|--------|---------|--------|--------|--------------------------|
| Even   | t Type* |        |        | Event Status*            |
| Fund   | Merger  |        |        | ✓ Initial Notification ✓ |

• <u>API call</u>

The "notificationStatus" field on the notification submitter's create notification endpoint /client/{clientId}/notifications/ must be populated with "Initial Notification". API calls with a "notificationStatus" other than "Initial Notification" will be rejected by the system.

### 5) Notification Receivers - Version History

### Current Functionality

Under the current design, notification submitters have access to notification audit trail for their organization's notifications. However, notification receivers can view only the latest/most current version of the notifications distributed to them by their trading partners and are not able to view any previous versions of the received notifications.

### Enhanced Functionality

In order to provide notification receivers with a complete notification history, MF Info Xchange will be enhanced as follows:

• A new "Search All Versions" Screen will be added to the notification receivers' portals under "Notifications Received" menu option:

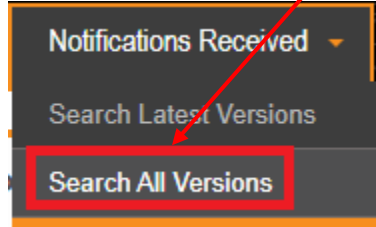

When searching for received notifications via the "Search All Version" screen, notification receivers will see a list of notifications in the Search Results table that will include <u>all versions</u> of each received notification.

For example, if a notification was received multiple times, the search results table will display all versions of this notification with the respective Event Status and Received Date.

| Please | provide search criteria or selec | ct "Submit" to view                                                                            | all notifications                                                                                                   | Clear                                                                                                    |
|--------|----------------------------------|------------------------------------------------------------------------------------------------|----------------------------------------------------------------------------------------------------|----------------------------------------------------------------------------------------------------|
|        | Event Type                       |                                                                                                | Fund Company                                                                                                    |                                                                                                    |
| Ë      | Select a Value                   | $\checkmark$                                                                                   | Select a Value                                                                                                    | $\checkmark$                                                                                                    |
|        | Event Status                     |                                                                                                |                                                                                                    |                                                                                                    |
| Ë      | Select a Value                   | $\checkmark$                                                                                   |                                                                                                    |                                                                                                    |
|        | Please                           | Please provide search criteria or select Event Type Select a Value Event Status Select a Value | Please provide search criteria or select "Submit" to view  Event Type  Select a Value  Event Status  Select a Value | Please provide search criteria or select "Submit" to view all notifications Submit  Event Type Fund Company Select a Value Event Status Select a Value Select a Value V |

# Search Results

| Event ID | Event Type    | Event Status                      | $\mid$ Effective Date $\downarrow$ | Fund Company     | Notification Received Date |  |
|----------|---------------|-----------------------------------|------------------------------------|------------------|----------------------------|--|
| 80006    | Share Class E | ligibility C Update               | 10/25/2023                         | 00004890 - Davis | 10/25/2023                 |  |
| 80006    | Share Class E | ligibility C Update               | 10/19/2023                         | 00004890 - Davis | 10/18/2023                 |  |
| 80006    | Share Class E | ligibility C Initial Notification | 10/05/2023                         | 00004890 - Davis | 10/05/2023                 |  |

Receivers can select any of the historical versions of the notification to view notification details from the respective distribution.

Clicking on the Event ID will take the receiver to the "Notification Details" Screen. This screen will be enhanced as follows:

- The top section of the screen will display the details for the version (including the date when this version was received) selected on the previous Search Results screen
- The "Notification Received History" table will display all received versions in the chronological order (latest version at the top) with the date and time the notification was received.

| Event ID: 80006          | Event Type: Share<br>Class Eligibility Change | Event | Status: Update | Fund Company: 00004890 - Davis | Received Date : 10/25/2023 |
|--------------------------|-----------------------------------------------|-------|----------------|--------------------------------|----------------------------|
| Please click here to dow | nload the notification.                       |       |                |                                |                            |

# Notification Received History

| Event Status         | Effective Date | Received Date and Time | Download |
|----------------------|----------------|------------------------|----------|
| Update               | 10/25/2023     | 10/25/2023 09:25:35 PM |          |
| Update               | 10/19/2023     | 10/18/2023 09:32:29 AM |          |
| Initial Notification | 10/05/2023     | 10/05/2023 08:31:05 AM |          |

**Note:** The "Revision History" tab on the notification Excel file will list and highlight the changes between the version being viewed and the previously received version of this notification.

80006

 $\nabla$ 

• The existing Search Screen (under "Notifications Received" menu item) will be renamed from "Search" to "Search Latest Versions".

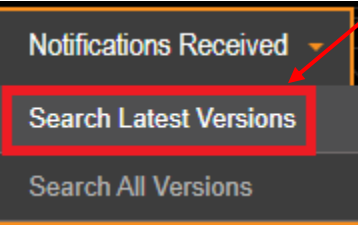

Search results will continue to display only the latest version of the notification.

| Search I       | Latest Versions               | Pleas                | se provide search criteria or selec | et "Submit" to view a | all notifications Submit Clear |
|----------------|-------------------------------|----------------------|-------------------------------------|-----------------------|--------------------------------|
| Notification F | Received Date Range           |                      | Event Type                          |                       | Fund Company                   |
|                | <b>H</b>                      | Ë                    | Share Class Eligibility Chang       | e 🗸                   | Select a Value                 |
| Effective Dat  | e Range                       |                      | Event Status                        |                       | Security Issue ID              |
|                | Ë                             | Ë                    | Select a Value                      | $\sim$                | Enter a Value                  |
| <u>Searc</u> h | Results                       |                      |                                     |                       | Search Y                       |
| Event ID       | Event Type                    | Event Status         | Effective Date ↓                    | Fund Compa            | ny Notification Received Date  |
| 80006          | Share Class Eligibility Chan. | Update               | 10/25/2023                          | 00004890 - Da         | vis 10/25/2023                 |
| 80799          | Share Class Eligibility Chan. | Initial Notification | 10/23/2023                          | 00004890 - Da         | vis 10/23/2023                 |
| 50056          | Share Class Eligibility Chan. | Update               | 10/24/2020                          | 00004890 - Da         | vis 09/24/2020                 |

Clicking on the Event ID will continue to take the receiver to the "Notification Details" Screen. The top section of the screen will display the details for the latest version (including the date when this latest version was received).

The "Notification Received History" table will display all received versions (in a chronological order) with the date and time the notification was received.

| Event ID: 80006          | <b>Event Type:</b> Share<br>Class Eligibility Change | Event Status: Update | Fund Company: 00004890 - Davis | Received Date :<br>10/25/2023 |
|--------------------------|------------------------------------------------------|----------------------|--------------------------------|-------------------------------|
| Please click here to dow | nload the notification.                              |                      |                                |                               |

# Notification Received History

| Event Status         | Effective Date | Received Date and Time | Download |
|----------------------|----------------|------------------------|----------|
| Update               | 10/25/2023     | 10/25/2023 09:25:35 PM |          |
| Update               | 10/19/2023     | 10/18/2023 09:32:29 AM |          |
| Initial Notification | 10/05/2023     | 10/05/2023 08:31:05 AM | B        |

# 6) Enhancements to Notification Search Screens

In order to further streamline notification search capabilities, notification search screens as well as search results and the Search Results Download Excel file will be enhanced as follows:

# • Notification Search Screens – search by Security Issue ID

The "Search Latest Versions" screen (receivers' portals) and "View/Update Notifications" screen (submitters' portals) will be enhanced with an additional optional search parameter – "Security Issue ID".

Clients will be able to search notifications created by their organizations as well as notifications received from their trading partners by providing Security Issue IDs. Notifications containing at least one of the provided Security Issue IDs will be returned in the search results table.

| View/Update<br>Notifications                                                                                                    | Please pro | ovide search criteria or select "Submit | " to view    | v all notifications Submit Clear |
|----------------------------------------------------------------------------------------------------|------------|-----------------------------------------|--------------|----------------------------------|
| Last Distribution Date Range                                                                                                    |            | Event Type                              |              | Security Issue ID                |
| Ë                                                                                                    | Ë          | Select a Value                          | $\sim$       | Enter a Value                    |
| Effective Date Range                                                                                                    |            | Event Status                            |              |                                  |
| Image: State State Sta | Ë          | Select a Value                          | $\checkmark$ |                                  |

Search Results Table and Search Results Download Excel File will also display a new "Security Issue ID" column. <u>Note:</u> this column will be available to Large Trade Notification submitters and receivers. The "Impacted Funds" tab of the search results Excel file will continue to list all impacted Security Issue IDs.

The "Security Issue ID" field on the search results table and Excel Download File will be populated as follows:

- Security Issue ID (e.g., 123456789) will be displayed if the notification lists one Security Issue ID in the "Impacted funds" table
- "Multiple Security Issue IDs". This value will be displayed if the notification has multiple distinct Security Issue IDs in the "Impacted funds" table. <u>Note:</u> clients can hover over this value within the Search Results table to see the list of impacted Security Issue IDs. The Excel Download File will also list all the Security Issue IDs impacted by this event.
- **Blank** value will be displayed if the notification does not reference any impacted Security Issue ID(s).

| View     | Update Not               | ifications           |                              |                        |              | Please provid        | e searce criteria or select | t "Submit" to view all notifications | Submit Clear                |
|----------|--------------------------|----------------------|------------------------------|------------------------|--------------|----------------------|-----------------------------|--------------------------------------|-----------------------------|
| Last Dis | stribution Date Range    | )                    |                              |                        | E            | vent Type            |                             |                                      |                             |
|          |                          | Ë                    |                              | e                      | B S          | elect a Value        |                             | Enter a Value                        |                             |
| Effectiv | e Date Range             |                      |                              |                        | E            | vent Status          |                             |                                      |                             |
|          |                          | Ë                    |                              | Ê                      | B S          | elect a Value        |                             | ~                                    |                             |
|          |                          |                      |                              |                        |              |                      |                             |                                      | Search                      |
| Event ID | Event Type               | Event Status         | Distribution Status          | Last Distribution Date | Effective Da | nte 📋 Last Updated 🤞 | Last Updated By             | Receiver(s)                          | Security Issue ID(s)        |
| 81406    | Large Trade Notification | Initial Notification | Revised-Pending Distribution | 10/30/2023             | 10/30/2023   | 11/01/2023           | tgranovskiy@dtcc.com        | 00009138-FUND TEST ACCOUNT           | Multiple Security Issue IDs |
| 81409    | Large Trade Notification | Initial Notification | Revised-Pending Distribution | 10/30/2023             | 10/30/2023   | 11/01/2023           | tgranovskiy@dtcc.com        | 00005119-MUTUAL FUND TEST #1-F       | 33333333 22222222,333333333 |
| 81712    | Large Trade Notification | Initial Notification | Draft                        |                        | 11/30/2023   | 11/01/2023           | tgranovskiy@dtcc.com        | 00005119-MUTUAL FUND TEST #1-F       | 123458789                   |
| 81713    | Large Trade Notification | Initial Notification | Draft                        |                        | 11/23/2023   | 11/01/2023           | tgranovskiy@dtcc.com        | 00005119-MUTUAL FUND TEST #1-F       |                             |

# • Add "Receiver(s)" information to the notification submitters' search screen

When sending event notifications, the submitters specify which receivers (NSCC Participant Numbers) can view the notification on their portals and/or API calls. Depending on the event type and notification details, notifications can be sent to one, multiple or all subscribing clients.

In order to enhance notification search capabilities, the notification submitters' search screen will display "Receiver(s)" in the search results table allowing the clients to view notification receivers' information without having to open each notification.

**Note:** this field will be added to the "View/Update Notifications" search screen for both fund and firm clients.

The "Receiver(s)" field will be populated as follows:

- Fund submitter UI Search Screen
  - **NSCC Participant Number Name** of the receiving firm. This value will be displayed if the notification was distributed to one firm/NSCC Participant Number.
  - **Non-Subscribing Firms.** This value will be displayed if the notification was distributed to non-subscribing receivers.

• All Firms. This value will be displayed if the notification was distributed to all firms. Note: these values will correspond to the selections made by the fund in Step 4 of the notification.

If the notification was distributed to multiple NSCC Participant Numbers (multiple receivers were selected in Step 4) – the "Receiver(s)" field will display Multiple Receivers.

| Event ID | Event Type                   | Event Status         | Approval Status  | Distribution Status  | Last Distribution Date 4 | Effective Date | Last Updated | Last Updated By      | Receiver(s)           |
|----------|------------------------------|----------------------|------------------|----------------------|--------------------------|----------------|--------------|----------------------|-----------------------|
| 7719     | Fund Closure - Liquidation   | Initial Notification | Approved         | Distributed          | 10/02/2023               | 03/01/2021     | 02/01/2021   | tgranovskiy@dtcc.com | All Firms             |
| 12455    | Issue Notification           | Update               | Approved         | Distributed          | 09/22/2023               | 09/20/2023     | 09/22/2023   | tgranovskiy@dtcc.com | All Firms             |
| 7767     | Fund Closure - Liquidation   | Initial Notification | Not Submitted    | Pending Distribution |                          | 02/28/2021     | 02/08/2021   | tgranovskiy@dtcc.com | All Firms             |
| 10786    | Account/History Purge        | Initial Notification | Pending Approval | Pending Distribution |                          | 06/10/2022     | 12/23/2022   | tgranovskiy@dtcc.com | All Firms             |
| 12597    | Fund Name Change             | Initial Notification | Pending Approval | Pending Distribution |                          | 12/31/2023     | 10/10/2023   | tgranovskiy@dtcc.com | 00000122-TEST ACCO    |
| 12598    | Fee/Breakpoint Change        | Initial Notification | Pending Approval | Pending Distribution |                          | 01/31/2024     | 10/10/2023   | tgranovskiy@dtcc.com | Multiple Receivers    |
| 12599    | Large Trade Threshold Change | Initial Notification | Pending Approval | Pending Distribution |                          | 02/29/2024     | 10/10/2023   | tgranovskiy@dtcc.com | Non-Subscribing Firms |

Hovering over the "Multiple Receivers" value will display a list of all selected receivers.

• Firm submitter UI Search Screen

• The field will contain the **NSCC Participant Number - Name** of the receiving fund.

| Event ID | Event Type               | Event Status         | Approval Status  | Distribution Status  | Last Distribution Date $\downarrow$ | Effective Date | Last Updated | Last Updated By      | Receiver(s)       |
|----------|--------------------------|----------------------|------------------|----------------------|-------------------------------------|----------------|--------------|----------------------|-------------------|
| 7346     | Large Trade Notification | Initial Notification | Y                | Distributed          | 11/09/2020                          | 11/10/2020     | 11/09/2020   | tgranovskiy@dtcc.com | 00005119-MUTUAL   |
| 7298     | Large Trade Notification | Initial Notification | Υ                | Distributed          | 11/05/2020                          | 11/06/2020     | 11/05/2020   | tgranovskiy@dtcc.com | 00005119-MUTUAL   |
| 12600    | Large Trade Notification | Initial Notification | Pending Approval | Pending Distribution |                                     | 10/11/2023     | 10/10/2023   | tgranovskiy@dtcc.com | 00009138-FUND TE  |
| 12601    | Large Trade Notification | Initial Notification | Pending Approval | Pending Distribution |                                     | 10/11/2023     | 10/10/2023   | tgranovskiy@dtcc.com | 00009999-LISTED E |

The search results download Excel file (both tabs) will also display the "Receiver(s)" column.

In addition, Firm's search results download file ("Results with Impacted Funds" tab) will also show if the receiver of the Large Trade Notification is a subscribing MF Info Xchange client.

| Event ID | Event Type               | Event Status         | Distribution<br>Status                | Last<br>Distribution<br>Date | Effective<br>Date | Last<br>Updated | Last Updated By | Receiver(s)       | Subscribed<br>Recipient? |
|----------|--------------------------|----------------------|---------------------------------------|------------------------------|-------------------|-----------------|-----------------|-------------------|--------------------------|
| -        | <b>•</b>                 | <b>v</b>             | · · · · · · · · · · · · · · · · · · · | <b>v</b>                     | <b>•</b>          | <b>v</b>        | <b>•</b>        | •                 | r 🔍                      |
| 80458    | Large Trade Notification | Initial Notification | Distributed                           | 10/16/2023                   | 10/24/2023        | 10/16/2023      | user1@firm.com  | 00001111 - Fund A | No                       |
| 80458    | Large Trade Notification | Initial Notification | Distributed                           | 10/16/2023                   | 10/24/2023        | 10/16/2023      | user1@firm.com  | 00002222 - Fund B | No                       |
| 76665    | Large Trade Notification | Initial Notification | Distributed                           | 10/10/2023                   | 06/08/2023        | 10/10/2023      | user2@firm.com  | 00003333 - Fund C | Yes                      |
| 1        |                          |                      |                                       |                              |                   |                 |                 |                   |                          |

# 7) Large Trade Notification – Enhanced Search Results Download Excel File

### Current Functionality

Under the current design, the Firm's (submitter's) Large Trade Notifications search screen displays certain key information in the search results table and search results download file. However, firm clients must open each Event ID to determine the Large Trade Dollar Amount and other pertinent information for each of their Large Trade notifications.

| Viev | v/Upo      | date Notificati          | ons                  |                     | Please provide search criteria or select "Submit" to view all notifications |                |                |                 |          |  |  |  |
|------|------------|--------------------------|----------------------|---------------------|-----------------------------------------------------------------------------|----------------|----------------|-----------------|----------|--|--|--|
| La   | ast Distri | bution Date Range        |                      |                     | Event Type                                                                  |                |                |                 |          |  |  |  |
|      |            | Ê                        |                      | Ê                   | Select a Value                                                              |                |                |                 |          |  |  |  |
| E    | ffective D | ate Range                |                      |                     | Event Status                                                                |                |                |                 |          |  |  |  |
|      |            | Ê                        |                      | Ê                   | Select a Value                                                              | ٥              |                |                 |          |  |  |  |
|      |            |                          |                      |                     |                                                                             |                |                |                 | ۲        |  |  |  |
| Ev   | ent ID     | Event Type               | Event Status         | Distribution Status | Last Distribution Date                                                      | Effective Date | Last Updated 👻 | Last Updated By |          |  |  |  |
| 10   | 01944      | Large Trade Notification | Initial Notification | Distributed         | 10/16/2023                                                                  | 10/16/2023     | 10/16/2023     | amuhammad1@c    | itcc.com |  |  |  |
| 10   | 01945      | Large Trade Notification | Initial Notification | Distributed         | 10/16/2023                                                                  | 12/29/2023     | 10/16/2023     | amuhammad1@c    | /tcc.com |  |  |  |
| 10   | 01946      | Large Trade Notification | Initial Notification | Distributed         | 10/16/2023                                                                  | 10/18/2023     | 10/16/2023     | amuhammad1@c    | /tcc.com |  |  |  |
| 10   | 01947      | Large Trade Notification | Initial Notification | Distributed         | 10/16/2023                                                                  | 10/19/2023     | 10/16/2023     | amuhammad1@c    | /tcc.com |  |  |  |
| 10   | 01948      | Large Trade Notification | Initial Notification | Distributed         | 10/16/2023                                                                  | 10/20/2023     | 10/16/2023     | amuhammad1@c    | ftcc.com |  |  |  |

The Fund's receiver search screen displays key information on the received Large Trade Notifications, however fund clients must open each Event ID to determine the Dollar Amount of the Large Trade notification.

| Received Date Range      |                                                                                                    |                                                                                                    |                                                                                                    |                                                                                                    |                                                                                                    |
|--------------------------|----------------------------------------------------------------------------------------------------|----------------------------------------------------------------------------------------------------|----------------------------------------------------------------------------------------------------|----------------------------------------------------------------------------------------------------|----------------------------------------------------------------------------------------------------|
|                          |                                                                                                    |                                                                                                    | Event Type                                                                                                    | Firm Company                                                                                                    |                                                                                                    |
| te 🛗 Date                |                                                                                                    | Ê                                                                                                    | Select a Value                                                                                                    | \$ Select a Value                                                                                                    | \$                                                                                                    |
| te Range                 |                                                                                                    |                                                                                                    | Event Status                                                                                                    |                                                                                                    |                                                                                                    |
|                          | Date                                                                                                    | Ê                                                                                                    | Select a Value                                                                                                    | \$                                                                                                    |                                                                                                    |
|                          | Event Status                                                                                                    | Effective Date 🗣                                                                                                    | Firm Company                                                                                                    | A     Notification Received Date                                                                                                    | T                                                                                                    |
| Large Trade Notification | Initial Notification                                                                                                    | 07/21/2023                                                                                                    | 00002960 - MUTUAL FUND TEST BROKER 2                                                                                                    | 07/21/2023                                                                                                    |                                                                                                    |
| Large Trade Notification | Initial Notification                                                                                                    | 05/18/2023                                                                                                    | 00008603 - SETTLEMENT TEST ACCOUNT #15                                                                                                    | 05/01/2023                                                                                                    |                                                                                                    |
| Large Trade Notification | Initial Notification                                                                                                    | 05/15/2023                                                                                                    | 00000122 - TEST ACCOUNT FORWARD TO P & S D                                                                                                    | DEPT 09/19/2023                                                                                                    |                                                                                                    |
| Large Trade Notification | Initial Notification                                                                                                    | 03/29/2023                                                                                                    | 00000122 - TEST ACCOUNT FORWARD TO P & S D                                                                                                    | DEPT 03/29/2023                                                                                                    |                                                                                                    |
| Large Trade Notification | Initial Notification                                                                                                    | 03/24/2023                                                                                                    | 00000122 - TEST ACCOUNT FORWARD TO P & S D                                                                                                    | DEPT 03/24/2023                                                                                                    |                                                                                                    |
| Large Trade Notification | Initial Notification                                                                                                    | 03/24/2023                                                                                                    | 00000122 - TEST ACCOUNT FORWARD TO P & S D                                                                                                    | DEPT 03/24/2023                                                                                                    |                                                                                                    |
| F                        | Results Event Type Large Trade Notification Large Trade Notification Large Trade Notification Large Trade Notification Large Trade Notification Large Trade Notification Large Trade Notification | te Range  Conte  Conte Conte Cont | Event Type       Event Status       Effective Date       Image: Control of the status         Large Trade Notification       Initial Notification       07/21/2023       Image: Control of the status         Large Trade Notification       Initial Notification       05/15/2023       Image: Control of the status         Large Trade Notification       Initial Notification       03/29/2023       Image: Control of the status         Large Trade Notification       Initial Notification       03/24/2023       Image: Control of the status         Large Trade Notification       Initial Notification       03/24/2023       Image: Control of the status         Large Trade Notification       Initial Notification       03/24/2023       Image: Control of the status         Large Trade Notification       Initial Notification       03/24/2023       Image: Control of the status | tere Range       Event Status         Select a Value       Select a Value         Results       Fire Company         Large Trade Notification       Initial Notification       07/21/2023       00002960 - MUTUAL FUND TEST BROKER 2         Large Trade Notification       Initial Notification       05/18/2023       00000122 - TEST ACCOUNT FORWARD TO P & S D         Large Trade Notification       Initial Notification       03/24/2023       00000122 - TEST ACCOUNT FORWARD TO P & S D         Large Trade Notification       Initial Notification       03/24/2023       00000122 - TEST ACCOUNT FORWARD TO P & S D         Large Trade Notification       Initial Notification       03/24/2023       00000122 - TEST ACCOUNT FORWARD TO P & S D         Large Trade Notification       Initial Notification       03/24/2023       00000122 - TEST ACCOUNT FORWARD TO P & S D | Event Status         Event Status         Select a Value         Colspan="4">Colspan="4">Colspan="4"       < |

# Enhanced Functionality

In order to enable Large Trade Notification submitters (firms) and Large Trade Notification receivers (funds) to clearly distinguish between the Large Trade notifications returned by the search query, the following notification fields will be added to the search results download Excel file on the "Results with Impacted Funds" tab.

- Firm's search results download Excel file:
  - Fund Participant Number
  - Order Type
  - Buy side Security Issue ID (voluntary share class exchange)
  - Buy side Ticker (voluntary share class exchange)
  - Buy side Fund Name (voluntary share class exchange)
  - Buy Side account # (voluntary share class exchange)
  - Trade Amount \$
  - Submitting Agent ID for Trade
  - Submitting Agent Name for Trade
  - Settling Agent ID for Trade
  - Settling Agent Name for Trade
  - o Underlying Firm Symbol Correspondent
  - Underlying Firm Name Correspondent

|                | Impacted Funds                |                                       |                                                            |                                                           |                                                    |                                                    |                 |                                     |                                       |                                |                                  |                                              |                                            |
|----------------|-------------------------------|---------------------------------------|------------------------------------------------------------|-----------------------------------------------------------|----------------------------------------------------|----------------------------------------------------|-----------------|-------------------------------------|---------------------------------------|--------------------------------|----------------------------------|----------------------------------------------|--------------------------------------------|
| Share<br>Class | Fund<br>Participant<br>Number | Order Type                            | Buy side<br>Security Issue<br>ID (voluntary<br>share class | Buy side Ticker<br>(voluntary<br>share class<br>exchange) | Buy side Fund<br>Name<br>(voluntary<br>share class | Buy Side<br>account #<br>(voluntary<br>share class | Trade Amount \$ | Submitting<br>Agent ID for<br>Trade | Submitting<br>Agent Name for<br>Trade | Settling Agent<br>ID for Trade | Settling Agent<br>Name for Trade | Underlying<br>Firm Symbol -<br>Correspondent | Underlying Firm<br>Name -<br>Correspondent |
|                |                               | · · · · · · · · · · · · · · · · · · · | exchange) *                                                | •                                                         | exchange) 🕐                                        | exchange) ·                                        | *               |                                     | · ·                                   | •                              | · ·                              | *                                            | · · · ·                                    |
|                | 00001111                      | Initial Purchase                      |                                                            |                                                           |                                                    |                                                    | 10,000,000.00   |                                     | Agent Name 1                          |                                |                                  |                                              |                                            |
|                | 00002222                      | Initial Purchase                      |                                                            |                                                           |                                                    |                                                    | 50,000,000.00   |                                     | Agent Name 2                          |                                |                                  |                                              |                                            |
|                | 00003333                      | Voluntary Share Class Exchange        | 111111111                                                  | 111111111                                                 | Fund Name A                                        | 123                                                | 100,000,000.00  | 00123123                            | Agent Name 1                          |                                |                                  |                                              |                                            |

- Fund's search results download Excel file:
  - Order Type
  - Buy side Security Issue ID (voluntary share class exchange)
  - Buy side Ticker (voluntary share class exchange)
  - Buy side Fund Name (voluntary share class exchange)
  - Buy Side account # (voluntary share class exchange)
  - Trade Amount \$
  - Submitting Agent ID for Trade
  - Submitting Agent Name for Trade
  - Settling Agent ID for Trade
  - Settling Agent Name for Trade
  - Underlying Firm Symbol Correspondent
  - Underlying Firm Name Correspondent

|            |               | MF                   | MF Info Xchange   |                       |                         |                                  |                |                      |              |        | Impacted Funds |                                |                                                            |                                                 |                                                                |                                                                |                    |                                     |                                          |                                   |                                        |                                             |                                                |
|------------|---------------|----------------------|-------------------|-----------------------|-------------------------|----------------------------------|----------------|----------------------|--------------|--------|----------------|--------------------------------|------------------------------------------------------------|-------------------------------------------------|----------------------------------------------------------------|----------------------------------------------------------------|--------------------|-------------------------------------|------------------------------------------|-----------------------------------|----------------------------------------|---------------------------------------------|------------------------------------------------|
| Even<br>ID | Event<br>Type | Event Status         | Effective<br>Date | Firm<br>Company<br>Id | Firm<br>Company<br>Name | Notification<br>Received<br>Date | Fund<br>Number | Security<br>Issue ID | Fund<br>Name | Ticker | Share<br>Class | Order Type                     | Buy side<br>Security Issue<br>ID (voluntary<br>share class | Buy side<br>Ticker<br>(voluntary<br>share class | Buy side<br>Fund Name<br>(voluntary<br>share class<br>exchange | Buy Side<br>account #<br>(voluntary<br>share class<br>exchange | Trade<br>Amount \$ | Submitting<br>Agent ID<br>for Trade | Submitting<br>Agent<br>Name for<br>Trade | Settling<br>Agent ID<br>for Trade | Settling<br>Agent<br>Name for<br>Trade | Underlying<br>Firm<br>Symbol -<br>Correspon | Underlying<br>Firm Name -<br>Correspon<br>dent |
| 51317      | Large Trade   | Initial Notification | 11/25/2023        | 00001111              | Firm A                  | 11/25/2023                       |                | 1.11E+08             | Fund a       |        |                | Initial Purchase               |                                                            |                                                 |                                                                |                                                                | 100,000.00         | )                                   | name                                     |                                   |                                        |                                             |                                                |
| 51317      | Large Trade   | Initial Notification | 11/25/2023        | 00002222              | Firm B                  | 11/25/2023                       |                | 2.22E+08             | Fund b       |        |                | Subsequent Purchase            |                                                            |                                                 |                                                                |                                                                | 200,000.00         | )                                   | name                                     |                                   |                                        |                                             |                                                |
| 51317      | Large Trade   | Initial Notification | 11/25/2023        | 00003333              | Firm C                  | 11/25/2023                       |                | 3.33E+08             | Fund c       |        |                | Redemption                     |                                                            |                                                 |                                                                |                                                                | 300,000.00         | )                                   | name                                     |                                   |                                        |                                             |                                                |
| 51317      | Large Trade   | Update               | 11/25/2023        | 00004444              | Firm D                  | 11/25/2023                       |                | 4.44E+08             | Fund d       |        |                | Voluntary Share Class Exchange | 66666666                                                   | 5                                               | fund name                                                      |                                                                | 400,000.00         | )                                   | name                                     |                                   |                                        |                                             |                                                |
| 51317      | Large Trade   | Cancelled            | 11/25/2023        | 00005555              | Firm E                  | 11/25/2023                       |                | 5.56E+08             | Fund e       |        |                | Voluntary Share Class Exchange | 77777777                                                   | 7                                               | fund name                                                      |                                                                | 500.000.00         | )                                   | name                                     |                                   |                                        |                                             |                                                |

# 8) Create/Update Notification Screen – enhancements to "Save" and "Download" capabilities

To further unify UI and API capabilities, when creating new or updating existing notifications, clients will need to populate all required fields on Step 1 and Step 2 of the notification in order to Save and/or Download their notification. If Step 2 of the notification does not contain any mandatory fields, clients must navigate to Step 2 of the notification to be able to Save and/or Download this notification.

In addition, the "Save" button will be disabled if no changes have been made to any of the notification fields (Step 1 and/or Step 2 and/or Step 4).

### 9) Drop-down fields – select/de-select value functionality

In order to further standardize dropdown fields across the UI, certain fields' behavior will be enhanced as follows:

### Current Functionality

In order to remove selected values, clients must delete the current selections by clicking on the "x" sign to the left of the current selection and select new value(s) from the drop down list.

| r und company                                 |          |
|-----------------------------------------------|----------|
| × ALL                                         | \$       |
| Fund Company*                                 |          |
|                                               | \$       |
| 2928 - HARBOR FUNDS DISTRIBUTORS, INC./ROBECO | <b>^</b> |
| 2956 - MUTUAL FUND TEST FUND CO 2             | +        |
| 2958 - MUTUAL FUND TEST FUND CO 3             |          |

### Enhanced Functionality

In order to remove selected values, clients must de-select the value(s) by clicking on the selected/highlighted value(s) and select new values from the drop-down list.

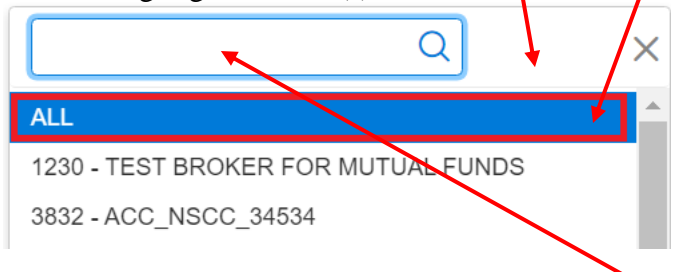

Clients can search the list by typing the value in the search box.

The following fields will be updated as part of this enhancement:

- "View/Update Notifications" screen (fund and firm side): "Event Type", "Event Status", "Approval Status" fields.
- "Notifications Received" --> "Search Latest Versions" screen (fund and firm side): "Event Type", "Event Status", "Firm Company", "Fund Company" fields.
- "Notifications Received" --> "Search All Versions" screen (fund and firm side): "Event Type", "Event Status", "Firm Company", "Fund Company" fields.
- "Consolidated Schedules" screen (firm side): "Fund Company" field.

# 10) Date Fields – Update Validation Rules

In order to standardize validation rules for date fields, the following UI and API fields will be updated to allow past dates. <u>Note:</u> the current rule allows only current and future dates for these fields.

- "Fund Reopening" Notification
  - "Reopening Fund Trade Date for new accounts" (API field "newAcctTradeDate")
  - "Reopening Fund Trade Date for Existing Investors Subsequent Buys/Exchanges In" (API field "subExchTradeDate")
  - "Reopening Fund Trade Date for Sells" (API field "sellsTradeDate")
- "Share Class Conversion/Exchange" Notification
  - "Conversion Date" (API field "conversionDate")
  - "Networking Share Class Conversion Activity Records (F55) Date" (API field "netDateF55")
  - o "Anticipated Extended NAV availability date" (API field "extendedNavDate")
  - o "Client Notification Date" (API field "clientNotificationDate")
- "New Fund/New Share Class Launch" Notification
  - Fund information is available in NSCC MFPS Profile Security Database: Will be Added on" (API field "fundInformationDate")

These changes will be applied to the following API endpoints:

- Create notification endpoint: /client/{clientId}/notifications/
- Update notification endpoint: /client/{clientId}/notifications/{eventId}/update

**PLEASE NOTE:** In order to perform code migration, MF Info Xchange will <u>not</u> be available in production on November 30, 2023, between 8pm-10pm ET.

# TESTING

Effective November 17, 2023, clients can begin testing in the Participant Services Environment (PSE). Clients are strongly encouraged to test and must contact their Relationship Manager before testing begins if access to PSE has not been previously established.

# **DOCUMENTATION**

Updated documentation will be available on the DTCC Learning website on or about January 19, 2024.

Clients can find more information on MF Info Xchange at <u>http://www.dtcc.com/wealth-management-</u>services/mutual-fund-services/mf-info-xchange

Questions and comments regarding this Important Notice may be directed to your Relationship Manager or Wealth Management Services at **212-855-8877** or <u>WMSconnect@dtcc.com</u>.

Yana Granovskiy Product Manager

DTCC Wealth Management Services